# IPFQR Program Web-Based Data Collection Tool Images

### Vendor Authorization

Select vendor authorization option.

| Home 🗸                                                                                                    | Quality Programs -                                                                                                    | My Reports -                                                                                                    | Help +                                                                        |
|----------------------------------------------------------------------------------------------------|----------------------------------------------------------------------------------------------------|----------------------------------------------------------------------------------------------------|-------------------------------------------------------------------------------|
| me>Quality Programs>H                                                                                                    | ospital Quality Reporting: IQR, C                                                                                                    | DQR, ASCQR, IPFQR, PCH                                                                                                    | HQR>Vendor Authorization>Authorize Vendors to Submit Data                     |
| Provider Informatio                                                                                                    | on                                                                                                    |                                                                                                    |                                                                               |
| Provider                                                                                                    | CCN                                                                                                    | NF                                                                                                    | PI                                                                            |
| Authorization' tab.<br>nterest, enter the i<br>Data Transmission<br>on the authorizatio<br>To update a currer<br>Authorization' tab | Then select the Vendor<br>required Start Discharg<br>Date. Entering End dat<br>n, which will end after t<br>ttly authorized vendor,<br>Select the Vendor and | r and, for the measu<br>e Date and the requ<br>tes for both will put<br>the End Dates.<br>click the 'Update Ve<br>the measure set(s) | iure set(s) of<br>uired Start<br>it a time limit<br>/rendor<br>) of interest. |

Add a vendor: by typing in the first letter of the name of existing vendors, the list will populate with those identified as IPF vendors.

| ome 🗸                  | Quality Programs -                  | My Reports -          | Help -                                                   |  |
|------------------------|-------------------------------------|-----------------------|----------------------------------------------------------|--|
| ne>Quality Programs>Ho | ospital Quality Reporting: IQR, OQI | R, ASCQR, IPFQR, PCHC | QR>Vendor Authorization>Authorize Vendors to Submit Data |  |
| Add New Vendor S       | elect Add Vendor Dates              | Approve Vendor        | or Confirmation                                          |  |
| rovider Informatio     | n                                   |                       |                                                          |  |
| Provider               | CCN                                 | NPI                   | l .                                                      |  |
| alal a Masur Vanala    | or to Authorized List of            | Vendors * Requir      | ired Field PRINT                                         |  |
| Select a vendor from   | the list below and click Continue   | 5.                    |                                                          |  |
| * My Vendors           | the list below and click Continue   | 5.                    |                                                          |  |

Update vendor authorization: if a vendor had been previously selected, this page allows the facility to update the vendor's information.

| Home 🚽                              | Quality Programs -                   | My Reports -           | Help -                                 |                                     |
|-------------------------------------|--------------------------------------|------------------------|----------------------------------------|-------------------------------------|
| me>Quality Program                  | s>Hospital Quality Reporting: IQR, C | OQR, ASCQR, IPFQR, PCH | QR>Vendor Authorization>Authorize Ven  | dors to Submit Data                 |
|                                     |                                      |                        |                                        |                                     |
| Select Vendor t                     | o Update Dates                       | Approve Authorizati    | on Update step has not been completed. | Confirmation step has not been comp |
| Provider Informa                    | ation                                |                        |                                        |                                     |
| Provider                            | CCN                                  | NP                     |                                        |                                     |
| Select Current                      | ly Authorized Vendor                 | * Required Field       | PRINT                                  |                                     |
|                                     | from the list below and click Cont   | tinue.                 |                                        |                                     |
| <ul> <li>Select a vendor</li> </ul> |                                      |                        | use a day to authorize                 |                                     |

### Data Accuracy and Completeness Acknowledgement (DACA)

DACA is located under the "Manage Measures" task heading.

| CMS<br>.gov Quality                                     | Net                                                       |                       |                                                                                      |                                                                 | Search QualityNet.org |
|---------------------------------------------------------|-----------------------------------------------------------|-----------------------|--------------------------------------------------------------------------------------|-----------------------------------------------------------------|-----------------------|
| Home -                                                  | Quality Programs +                                        | My Reports -          | Help +                                                                               |                                                                 |                       |
| Home>Quality Programs><br>Quality Reporti               | Hospital Quality Reporting: IQR, O<br>ng System: My Tasks | XQR, ASCQR, IPFQR, PC | HOR                                                                                  |                                                                 |                       |
| Hospital Reporting<br>View / Edit Population and        | Inpatient / Outpatient<br>Sampling                        |                       | Manage Measures<br>ViewEdit StructuralWeb-Based Measures/Data Acknowledgement (DACA) | Manage Security<br>Manage Multifactor Credentials<br>My Account |                       |
| Manage Notice of Partice<br>View/Edit Notice of Partice | articipation<br>pation, Contacts, Campuses                |                       | Report Authorization<br>ViewRequest/Approve Access                                   | Vendor Authorization<br>Authorize Vendors to Submit Data        |                       |

#### Select the program.

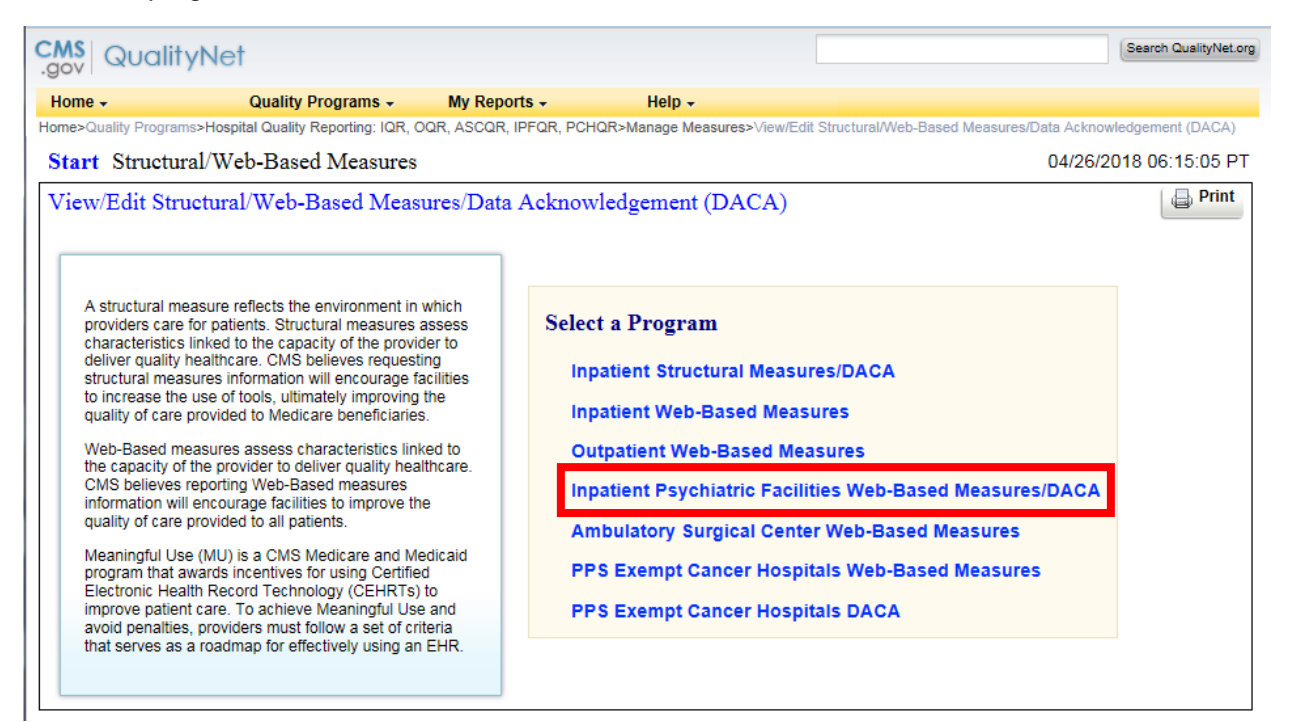

#### Select the payment year.

| CMS<br>.gov QualityNet                                                                                                    |                                                                |                                    | Search QualityNet.org                                        |
|----------------------------------------------------------------------------------------------------|----------------------------------------------------------------|------------------------------------|--------------------------------------------------------------|
| Home - Quality Prog<br>Home>Quality Programs>Hospital Quality Rep                                                                                                    | Irams - My Reports -<br>orting: IQR, OQR, ASCQR, IPFQR, PCHQR> | Help -<br>Manage Measures>View/Edi | it Structural/Web-Based Measures/Data Acknowledgement (DACA) |
| Start Structural/Web-Based N                                                                                                    | leasures                                                       |                                    | 04/26/2018 06:18:41 PT                                       |
| Inpatient Psychiatric Facilities<br>Web-Based measures assess<br>characteristics linked to the capacity<br>of the provider to deliver quality<br>healthcare. CMS believes reporting<br>Web-Based measures information | * Payment Year; Please select                                  | t a Payment                        | Print                                                        |
| will encourage facilities to improve<br>the quality of care provided to all<br>patients.                                                                                                    |                                                                | Continue                           |                                                              |

Provider selection: A single facility with access only to its own data will not see this page. However, a user with access to more than one provider (for example, a vendor) must select the CCN for one or more providers.

| CMS<br>.gov QualityNet                                                                                                    |                                                                                            | Search QualityNet.org                                          |
|----------------------------------------------------------------------------------------------------|--------------------------------------------------------------------------------------------|----------------------------------------------------------------|
| Home - Quality Program                                                                                                    | s - My Reports - Help -                                                                    |                                                                |
| Home>Quality Programs>Hospital Quality Reporting                                                                                                    | : IQR, OQR, ASCQR, IPFQR, PCHQR>Manage Measures>View                                       | Edit Structural/Web-Based Measures/Data Acknowledgement (DACA) |
| Start Structural/Web-Based Meas                                                                                                    | sures                                                                                      |                                                                |
| Inpatient Psychiatric Facilities We                                                                                                    | b-Based Measures/DACA                                                                      | 📮 Print                                                        |
| Web-Based measures assess<br>characteristics linked to the capacity<br>of the provider to deliver quality<br>healthcare. CMS believes reporting<br>Web-Based measures information<br>will encourage facilities to improve<br>the quality of care provided to all<br>patients. | Web-Based Measures   2019         Provider Selection         Select one or more providers. |                                                                |
|                                                                                                    | Clear Back Continue                                                                        |                                                                |

#### IPFQR Data Submission Selection.

| CMS Quality                           | yNet                             |                    |                                |                            |                        |                       |                   | Search QualityNet.or |
|---------------------------------------|----------------------------------|--------------------|--------------------------------|----------------------------|------------------------|-----------------------|-------------------|----------------------|
| Home +                                | Quality Programs                 | - My Report        | s∓ He                          | elp 🗸                      |                        |                       |                   |                      |
| Home>Quality Program                  | s>Hospital Quality Reporting: IC | QR, OQR, ASCQR, IP | PFQR, PCHQR>Mana               | ge Measures>∀iew/8         | Edit Structural/Web-Ba | sed Measures/Data Acl | knowledgement (D/ | ACA)                 |
| Start Structura                       | al/Web-Based Measu               | res                |                                |                            |                        |                       |                   |                      |
| Inpatient Psych                       | niatric Facilities Web           | -Based Measu       | res/DACA                       |                            |                        |                       |                   | 📮 Print              |
| Submission Period<br>07/01/2018 - 08/ | d<br>15/2018                     |                    | With Respect t<br>Varies by Me | o Reporting Perio<br>asure | d                      |                       |                   |                      |
| Web-Based Me                          | asures   PY 2019                 |                    |                                |                            |                        |                       |                   |                      |
| Use of an Electr<br>Health Record     | ronic SUB-1                      | SUB-2/-2a          | SUB-3/-3a                      | TOB-1                      | TOB-2/-2a              | TOB-3/-3a             | IMM-2             | DACA                 |

| gov QualityNet                                                              |                                                                                                    |                                                                                                    |                                                                                                    | Search QualityNet |
|-----------------------------------------------------------------------------|----------------------------------------------------------------------------------------------------|----------------------------------------------------------------------------------------------------|----------------------------------------------------------------------------------------------------|-------------------|
| Home +                                                                      | Quality Programs - My Rep                                                                                                    | oorts - Help -                                                                                                    |                                                                                                    |                   |
| ome>Quality Programs>Hospita                                                | al Quality Reporting: IQR, OQR, ASCQF                                                                                               | R, IPFQR, PCHQR>Manage Measures>\/iew/Edit Structural/W                                                                                                    | /eb-Based Measures/Data Acknowledgement (DACA)                                                                                                |                   |
| Start Structural/We                                                         | b-Based Measures                                                                                                    |                                                                                                    | 04/26/                                                                                                    | 2018 06:26:54 PT  |
| Inpatient Psychiatric                                                       | Facilities Web-Based Mea                                                                                                    | sures/DACA                                                                                                    |                                                                                                    |                   |
| Provider                                                                    | CCN                                                                                                    | Submission Period<br>07/01/2018 - 08/15/2018                                                                                                    | With Respect to Reporting<br>Period<br>01/01/2017 - 12/31/2017                                                                                |                   |
| For all Inpatient Psychiatric F<br>Completeness Acknowledger<br>equirement. | acility Quality Reporting participating<br>ment is required by CMS in order to t                                                    | providers, the Data Accuracy and<br>utifil the Annual Payment Update (APU)                                                                                                    |                                                                                                    |                   |
|                                                                             | Inpatient P<br>Data Accu                                                                                                    | sychiatric Facility Quality Reporting (IPFQR)<br>racy and Completeness Acknowledgement                                                                                                    | Program<br>FY 2019                                                                                                    |                   |
| I acknowledge that to<br>the Fiscal Year 2019                               | the best of my ability all of the inform<br>IPFQR Program requirements, is ac                                                       | mation reported for this Inpatient Psychiatric Facility (IPF)<br>curate and complete. This information includes the follow                                                                | ) Quality Reporting (IPFQR) Program, as required for<br>ing:                                                                                  |                   |
|                                                                             | Aggregated data for all required m<br>Non-measure data<br>Current Notice of Participation and<br>Active QualityNet Security Adminis | easures                                                                                                    |                                                                                                    |                   |
| I understand that this agents on behalf of the accordance with all a        | acknowledgement covers all IPFQR<br>his IPF) to CMS and its contractors,<br>pplicable requirements. I understand                    | t information reported by this inpatient psychiatric hospita<br>for the FV 2019 payment determination year. To the best<br>t that this information is used as the basis for the public re | I or psychiatric unit (and any data vendor(s) acting as<br>of my knowledge, this information was collected in<br>eporting of quality of care. |                   |
|                                                                             |                                                                                                    |                                                                                                    |                                                                                                    | 1                 |

IPFQR Data Accuracy and Completeness Acknowledgement.

# HBIPS-2

Enter the numerator and the denominator

| Numerator    |                                                                                     |
|--------------|-------------------------------------------------------------------------------------|
| The total nu | mber of hours that all psychiatric inpatients were maintained in physical restraint |
|              | 2                                                                                   |
|              |                                                                                     |
|              |                                                                                     |
|              |                                                                                     |
| Denominato   | r                                                                                   |
| Denominato   | sychiatric inpatient days                                                           |
| Denominato   | sychiatric inpatient days                                                           |

### HBIPS-3

Enter the numerator and the denominator.

| Successfully            | y Saved HBIPS-2 Information.                                                        |
|-------------------------|-------------------------------------------------------------------------------------|
| HBIPS-2: Ho             | ours of Physical Restraint Use                                                      |
| Numerator               |                                                                                     |
| The total nur           | nber of hours that all psychiatric inpatients were maintained in physical restraint |
|                         | 2                                                                                   |
|                         |                                                                                     |
| Denominator             |                                                                                     |
| Scholiniator            |                                                                                     |
| Number of p             | sychiatric inpatient days                                                           |
|                         | 500                                                                                 |
|                         |                                                                                     |
|                         |                                                                                     |
| Results                 |                                                                                     |
| Results<br>HBIPS-2: Hou | urs per 1000 Patient Hours 0.17                                                     |

### HBIPS-5

Enter the numerator and the denominator.

| HBIPS-5: Patients Discharged on Multiple Antipsychotic Medications with Appropriate Justification                               |
|----------------------------------------------------------------------------------------------------|
| Numerator                                                                                                    |
| * Psychiatric inpatients discharged on two or more routinely scheduled antipsychotic medications with appropriate justification |
|                                                                                                    |
|                                                                                                    |
| Denominator                                                                                                    |
| * Psychiatric inpatients discharged on two or more routinely scheduled antipsychotic medications                                |
|                                                                                                    |
|                                                                                                    |
| Return to Summary Calculate Submit Print                                                                                        |

# TOB-3 and TOB-3a

Enter the numerator for TOB-3, the numerator for TOB-3a and the denominator.

| TOB-3/-3a: Tobacco Use Treatment Provided or Offered at Discharge/Tobacco Use Treatment at Discharge                                                                                                    |
|----------------------------------------------------------------------------------------------------|
| Numerator 1                                                                                                    |
| <ul> <li>Number of patients who were referred to or refused evidence-based outpatient counseling AND received or refused a prescription for FDA-<br/>approved cessation medication upon discharge.</li> </ul>                                                                                     |
|                                                                                                    |
| Numerator 2                                                                                                    |
| Number of patients who were referred to evidence-based outpatient counseling AND received a prescription for FDA-approved cessation<br>* medication upon discharge as well as those who were referred to outpatient counseling and had reason for not receiving a prescription for<br>medication. |
|                                                                                                    |
| Denominator                                                                                                    |
| * Number of hospitalized patients 18 years of age and older identified as current tobacco users.                                                                                                    |
|                                                                                                    |
| Return to Summary Calculate Submit Print                                                                                                    |

### SUB-3 and SUB-3a

Enter the numerator for SUB-3, the numerator for SUB-3a, and the denominator.

| SUB-3/-3a: Alcohol and Other Drug Use Disorder Treatment Provided or Offered at Discharge/Alcohol and Other Drug<br>Use Disorder Treatment at Discharge                                            |
|----------------------------------------------------------------------------------------------------|
| Numerator 1                                                                                                    |
| Number of patients who received or refused at discharge a prescription for medication for treatment of alcohol or drug use disorder OR received<br>or refused a referral for addictions treatment. |
| Numerator 2                                                                                                    |
| Number of patients who received at discharge a prescription for medication for treatment of alcohol or drug use disorder OR a referral for<br>addictions treatment.                                |
|                                                                                                    |
| Denominator                                                                                                    |
| Number of hospitalized patients 18 years of age and older who screened positive for unhealthy alcohol use or an alcohol use disorder (alcohol abuse or alcohol dependence).                        |
|                                                                                                    |
| Return to Summary Calculate Submit Print                                                                                                    |

#### IMM-2

Enter the numerator and the denominator.

| in a contraction in a contraction in a contraction | IMM-2: Influenz | a Immunization | Information |
|----------------------------------------------------|-----------------|----------------|-------------|
|----------------------------------------------------|-----------------|----------------|-------------|

#### Numerator

\* Inpatient discharges who were screened for influenza vaccine status and were vaccinated prior to discharge if indicated.

#### Denominator

\* Inpatients age 6 months and older discharged during the months of October, November, December, January, February or March.

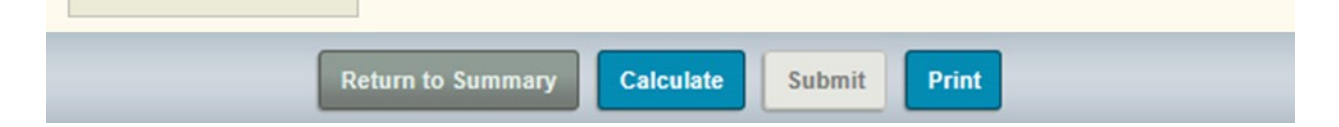

## Screening for Metabolic Disorders Measure

Enter the numerator and the denominator.

| Screening for Metabolic Disorders                                                                                                    |
|----------------------------------------------------------------------------------------------------|
| Numerator * Total number of patients who received a metabolic screening either prior to, or during, the index IPF stay.                    |
| Denominator  * Number of patients discharged with one or more routinely scheduled antipsychotic medications during the measurement period. |
| Return to Summary Calculate Submit Print                                                                                                   |
| Transition Decard with Specified Floments Deceived by Discharged                                                                           |

#### Transition Record with Specified Elements Received by Discharged Patients Measure

Enter the numerator and the denominator.

| Transition Record with Specified Elements Received by Discharged Patients (Discharges from an<br>Inpatient Facility to Home/Self Care or Any Other Site of Care)                                                                                            |
|----------------------------------------------------------------------------------------------------|
| Numerator                                                                                                    |
| * Number of patients, regardless of age, discharged from your facility to home or other site of care, or their caregiver(s), who received a transition record (and with whom a review of all included information was documented) at the time of discharge. |
| Denominator                                                                                                    |
| * Number of patients, regardless of age, discharged from your facility to home or other site of care, or their caregiver(s).                                                                                                    |
| Return to Summary Calculate Submit Print                                                                                                    |

# Non-Measure Data Collection

Enter information regarding total annual discharges.

| Total Annual Discharges                                                                                                    |                                                                                                |
|----------------------------------------------------------------------------------------------------|------------------------------------------------------------------------------------------------|
| * Please enter an aggregate, yeart                                                                                                    | y count of your facility's annual discharges.                                                  |
|                                                                                                    |                                                                                                |
| Age Strata                                                                                                    |                                                                                                |
| * Please enter aggregate, yearly c                                                                                                    | ounts of your facility's annual discharges stratified by the following age groups:             |
| Children (1 - 12 years)                                                                                                    |                                                                                                |
| Adolescent (13 - 17 years)                                                                                                    |                                                                                                |
| Adult (18 - 64 years)                                                                                                    |                                                                                                |
| Older Adult (65 and over)                                                                                                    |                                                                                                |
| Diagnostic Categories                                                                                                    |                                                                                                |
| * Please enter aggregate, yearly o                                                                                                    | counts of your facility's annual discharges stratified by the following diagnostic categories: |
| Arxiety disorders (651)                                                                                                    |                                                                                                |
|                                                                                                    |                                                                                                |
| Delirium, dementia, and amnestic<br>and other cognitive disorders (653)                                                                                                    |                                                                                                |
| Delirium, dementia, and amnestic<br>and other cognitive disorders (653)<br>Mood disorders (657)                                                                                                    |                                                                                                |
| Delirium, dementia, and amnestic<br>and other cognitive disorders (653)<br>Mood disorders (657)<br>Schizophrenia and other psychotic<br>disorders (659)                                                                                                    |                                                                                                |
| Delirium, dementia, and amnestic<br>and other cognitive disorders (853)<br>Mood disorders (657)<br>Schizophrenia and other psychotic<br>disorders (659)<br>Alcohol-related disorders (660)                                                                                                    |                                                                                                |
| Delirium, dementia, and amnestic<br>and other cognitive disorders (853)<br>Mood disorders (657)<br>Schizophrenia and other psychotic<br>disorders (659)<br>Alcohol-related disorders (660)<br>Substance-related disorders (661)                                                                                                    |                                                                                                |
| Delinium, dementia, and amnestic<br>and other cognitive disorders (853)<br>Mood disorders (857)<br>Schizophrenia and other psychotic<br>disorders (859)<br>Alcohol-related disorders (860)<br>Substance-related disorders (861)<br>Other disgnosis - Not included in<br>one of the above categories                                                                           |                                                                                                |
| Delirium, dementia, and amnestic<br>and other cognitive disorders (853)<br>Mood disorders (657)<br>Schizophrenia and other psychotic<br>disorders (659)<br>Alcohol-related disorders (660)<br>Substance-related disorders (661)<br>Other diagnosis - Not included in<br>one of the above categories<br>Payer                                                                  |                                                                                                |
| Delirium, dementia, and amnestic<br>and other cognitive disorders (653)<br>Mood disorders (657)<br>Schizophrenia and other psychotic<br>disorders (659)<br>Alcohol-related disorders (660)<br>Substance-related disorders (661)<br>Other diagnosis - Not included in<br>one of the above categories<br>Payer<br>Please enter aggregate, yearly of                             | counts of your facility's annual discharges stratified by the following payers:                |
| Delinium, dementia, and amnestic<br>and other cognitive disorders (653)<br>Mood disorders (657)<br>Schizophrenia and other psychotic<br>disorders (659)<br>Alcohol-related disorders (660)<br>Substance-related disorders (661)<br>Other disgnosis - Not included in<br>one of the above categories<br>Payer<br>Please enter aggregate, yearly of<br>Medicare                 | counts of your facility's annual discharges stratified by the following payers:                |
| Delirium, dementia, and amnestic<br>and other cognitive disorders (653)<br>Mood disorders (657)<br>Schizophrenia and other psychotic<br>disorders (659)<br>Alcohol-related disorders (660)<br>Substance-related disorders (661)<br>Other diagnosis - Not included in<br>one of the above categories<br>Payer<br>Please enter aggregate, yearly of<br>Medicare<br>Non-Medicare | counts of your facility's annual discharges stratified by the following payers:                |